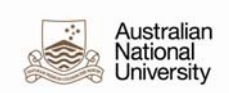

## How to Add a Position Category for Administrative Email Lists

Position Categories are nominated on Position Data in the HR Management System, and they facilitate the membership of the Administrative Email Lists by subscribing the incumbents of the position to the nominated list.

These lists are used to communicate administrative information to University employees who hold key functions throughout the University.

To subscribe to an Administrative email list, a position category must be added.

It is intended to use this functionality to:

- attach a position to a category and, therefore,
- automatically assign a position to an administrative email list.

Business units are responsible for adding a category relevant to a position either when they set up a position or at any stage in the life of a position.

This document outlines the process of recording and reporting on Position Categories. For more information relating to Administrative Email Lists, list owners and posting rules, please see <a href="http://info.anu.edu.au/hr/HR\_Help/University\_Email\_Lists/Functional\_lists.asp">http://info.anu.edu.au/hr/HR\_Help/University\_Email\_Lists/Functional\_lists.asp</a>

## Add a Position Category to a New Position

| 1. | Navigate to Add/Update Position Info - Main Menu>Organisational Development>Maintain Positions/Budgets>Add/Update Position Info |
|----|----------------------------------------------------------------------------------------------------|
| 2. | Click on the Add a New Value tab and then click Add.                                                                            |
|    | Add/Update Position Info                                                                                                    |
|    | Eind an Existing Value Add a New Value                                                                                          |
|    | Position Number: 00000000                                                                                                    |
|    | Add                                                                                                    |
|    | Find an Existing Value Add a New Value                                                                                          |

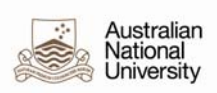

| 3. | Enter the details of the position                                                        |
|----|------------------------------------------------------------------------------------------|
|    | Description Specific Information Budget and Incumbents                                   |
|    | Position Information Find   View All First C 1 of 1 Last                                 |
|    | Position Number: 00000000 + -                                                            |
|    | *Effective Date: 19/12/2011                                                              |
|    | Reason: NEW New Position Action Date: 19/12/2011                                         |
|    | *Position Status: Approved V Status Date: 19/12/2011 🛐 Key Position                      |
|    | Job Information                                                                          |
|    | *Business Unit: ANUID Australian National University                                     |
|    | *Job Code: G67ADM ANU Officer 6/7 (Admin)                                                |
|    | *Reg/Temp: Regular *Full/Part Time: Full-Time                                            |
|    | *Title: ANU Officer 6/7 (Admin) Short Title: ANUO 6/7 Detailed Position Description      |
|    | Work Location                                                                            |
|    | *Reg Region: AUS Australia                                                               |
|    | *Department: 22264 Info & Workforce Planning Company: ANU Australian National University |
|    | *Location: I010A Chancelry Bidg 10A                                                      |
|    | Reports To: 00005870 ANU Officer 8 (Administration) Dot-Line:                            |
|    | Supervisor LvI: Security Clearance:                                                      |
|    | Salary Admin Dian: GNRI G. Grade: 6/7 G. Sten:                                           |
|    | Standard Hours: 35.00 Work Period: W & Weekly                                            |
|    | Mon Tue Wed Thu Fri Sat Sun                                                              |
|    |                                                                                          |
|    | Australia                                                                                |
|    |                                                                                          |
|    |                                                                                          |
|    |                                                                                          |
|    |                                                                                          |
|    |                                                                                          |
|    |                                                                                          |
|    |                                                                                          |
|    |                                                                                          |
|    |                                                                                          |
|    |                                                                                          |
|    |                                                                                          |

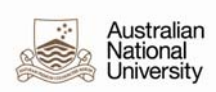

| Description                                                                                                    | Specific Info                                                                                                    | rmation <u>B</u>                                                                                                    | uuger and meann                                                                   | o o nito                                                                  |                                                               |                                                                                               |                                                                                                    |             |             |
|----------------------------------------------------------------------------------------------------|----------------------------------------------------------------------------------------------------|----------------------------------------------------------------------------------------------------|-----------------------------------------------------------------------------------|---------------------------------------------------------------------------|---------------------------------------------------------------|-----------------------------------------------------------------------------------------------|----------------------------------------------------------------------------------------------------|-------------|-------------|
| Position Nu                                                                                                    | imber: 00                                                                                                    | 000000                                                                                                    |                                                                                   |                                                                           |                                                               |                                                                                               |                                                                                                    |             |             |
| Headcount                                                                                                    | Status:                                                                                                    |                                                                                                    |                                                                                   |                                                                           | Current He                                                    | ad Count:                                                                                     | 0 out of                                                                                                    | 0           |             |
| Specific Info                                                                                                    | rmation                                                                                                    |                                                                                                    |                                                                                   |                                                                           |                                                               |                                                                                               | Find   View -                                                                                                    | All First K | 1 of 1 🖸    |
| Effective Da                                                                                                    | ite: 1                                                                                                    | 9/12/2011                                                                                                    | Status:                                                                           | Active                                                                    |                                                               |                                                                                               |                                                                                                    |             |             |
| 8                                                                                                    |                                                                                                    |                                                                                                    |                                                                                   |                                                                           |                                                               | Incumber                                                                                      | its                                                                                                    |             |             |
|                                                                                                    |                                                                                                    |                                                                                                    |                                                                                   |                                                                           |                                                               | Updat                                                                                         | e Incumbents                                                                                                    | 1           |             |
| Max Head C                                                                                                    | :ount:                                                                                                    | 1                                                                                                    |                                                                                   |                                                                           | 1                                                             | Includ                                                                                        | e Salary Plan                                                                                                    | /Grade      |             |
| Mail Drop ID                                                                                                    | ):                                                                                                    |                                                                                                    |                                                                                   |                                                                           |                                                               | Budge                                                                                         | eted Position                                                                                                    |             |             |
| Work Phone                                                                                                    | e:                                                                                                    |                                                                                                    |                                                                                   |                                                                           |                                                               | Confid                                                                                        | dential Positio                                                                                                    | n           |             |
| Health Certi                                                                                                    | ficate:                                                                                                    |                                                                                                    |                                                                                   |                                                                           |                                                               | Job S                                                                                         | haring Permit                                                                                                    | ted         |             |
| Signature A                                                                                                    | uthority:                                                                                                    | ient.                                                                                                    |                                                                                   |                                                                           |                                                               | Availa                                                                                        | ble for Telew                                                                                                    | ork         |             |
| Position                                                                                                    |                                                                                                    |                                                                                                    |                                                                                   |                                                                           |                                                               |                                                                                               |                                                                                                    |             |             |
| *Dro Encu                                                                                                    | mbranco Indio                                                                                                    | ator: Immed                                                                                                    | iato w                                                                            |                                                                           | Calc Gr                                                       | Coup (Eloy So                                                                                 | nicolt                                                                                                    |             |             |
| Pre-Encu                                                                                                    |                                                                                                    |                                                                                                    |                                                                                   |                                                                           | Calc G                                                        | oup (riex se                                                                                  | ivice):                                                                                                    |             |             |
| *Encumbe                                                                                                    | r Salary Option                                                                                                    | : Salary:                                                                                                    | step                                                                              | ×                                                                         | Acader                                                        | nic Rank:                                                                                     |                                                                                                    | -           |             |
| *Classified                                                                                                    | I Indicator:                                                                                                    | Classif                                                                                                    | ied 💌                                                                             |                                                                           | FTE:                                                          | 1.00000                                                                                       | Adds to                                                                                                    | FTE Actu    | ual Count   |
| lick the <b>E</b><br>elect whic<br>ultiple er                                                                                                    | <b>Budget and</b><br>ch position<br>nail lists. Y                                                                                                    | l Incumbe<br>categories<br>You cannot                                                                                                    | e <b>nts</b> tab.<br>s the position<br>t select the sa                            | n will hav<br>ame categ                                                   | e. You c<br>gory twic                                         | can add n                                                                                     | ew rows it                                                                                                    | f they r    | need to b   |
| lick the <b>E</b><br>elect which<br>ultiple er<br>Qescription                                                                                                    | Budget and<br>ch position<br>nail lists. Y                                                                                                    | l Incumbe<br>categories<br>You cannot<br>mation                                                                                                    | ents tab.<br>s the position<br>t select the sa<br>Budget and Incum                | n will hav<br>ame categ                                                   | e. You c<br>gory twic                                         | can add n<br>ce.                                                                              | ew rows in                                                                                                    | f they r    | need to b   |
| lick the E<br>elect whic<br>ultiple er<br>2escription<br>Position Nur                                                                                                    | Budget and<br>ch position<br>nail lists. Y                                                                                                    | l Incumbe<br>categories<br>You cannot<br>rmation                                                                                                    | ents tab.<br>s the position<br>t select the sa<br>sudget and Incum                | n will hav<br>ame categ                                                   | e. You c<br>gory twic                                         | can add n<br>ce.                                                                              | ew rows i                                                                                                    | f they r    | need to b   |
| lick the <b>E</b><br>elect whic<br>ultiple er<br><u>Description</u><br>Position Nur<br>Headcount S                                                                                                    | Budget and<br>ch position<br>nail lists. Y<br>Specific Info<br>nber: 000<br>Status:                                                                                                    | categories<br>cou cannot<br>remation                                                                                                    | ents tab.<br>s the position<br>t select the sa<br>Budget and Incum                | n will hav<br>ame categ                                                   | e. You c<br>gory twic                                         | can add n<br>ce.                                                                              | ew rows is                                                                                                    | f they 1    | need to b   |
| lick the E<br>elect which<br>ultiple er<br>Description<br>Position Nur<br>Headcount S<br>Current Bu                                                                                                    | Budget and<br>ch position<br>nail lists. Y<br>Specific Info<br>nber: 000<br>Status:<br>idget                                                                                                    | categories<br>cou cannot<br>rmation                                                                                                    | ents tab.<br>s the position<br>t select the sa<br>audget and Incum                | n will hav<br>ame categ<br>bents                                          | e. You c<br>gory twic                                         | can add no<br>ce.<br>ead Count:                                                               | ew rows is                                                                                                    | f they r    | need to b   |
| lick the <b>P</b><br>elect whic<br>ultiple er<br>escription<br>Position Nur<br>Headcount S<br><b>Current Bu</b><br>Head Cu                                                                                                    | Sudget and<br>ch position<br>nail lists. Y<br>Specific Info<br>nber: 000<br>Status:<br>rdget<br>ount: 0                                                                                                    | Lincumbe<br>categories<br>ou cannot<br>remation<br>1000000<br>Current B                                                                                                  | ents tab.<br>s the position<br>t select the sa<br>Budget and Incum                | n will hav<br>ame categ<br>bents<br>0.00 An                               | e. You c<br>gory twic<br>Current He<br>nount:                 | can add no<br>ce.<br>ead Count:<br>0.000                                                      | ew rows in<br>0 out of                                                                                             | f they r    | need to b   |
| lick the P<br>elect which<br>ultiple er<br>Position Nur<br>Headcount S<br>Current Bu<br>Head Cu                                                                                                    | Budget and<br>ch position<br>nail lists. Y<br>Specific Info<br>nber: 000<br>Status:<br>idget<br>ount: 0                                                                                                    | Current B                                                                                                    | ents tab.<br>s the position<br>t select the sa<br>Budget and Incum                | n will hav<br>ame categ<br>bents<br>0.00 An<br>Customise   Fin            | e. You c<br>gory twic<br>Current He<br>nount:                 | can add n<br>ce.<br>ead Count:<br>0.000                                                       | ew rows if<br>0 out of                                                                                             | f they r    | need to b   |
| lick the E<br>elect which<br>ultiple er<br>Description<br>Position Nur<br>Headcount S<br>Current Bu<br>Head Cu                                                                                                    | Budget and<br>ch position<br>nail lists. Y<br>Specific Info<br>Nber: 000<br>Status:<br>Idget<br>ount: 0                                                                                                    | Current B                                                                                                    | ents tab.<br>s the position<br>t select the sa<br>Budget and Incum                | n will hav<br>ame categ<br>bents<br>0.00 An<br>Customise   Fin            | e. You c<br>gory twic<br>Current He<br>nount:                 | can add no<br>ce.<br>ead Count:<br>0.000                                                      | ew rows in<br>0 out of                                                                                             | f they r    | need to b   |
| lick the E<br>elect which<br>ultiple er<br>Position Nur<br>Headcount S<br>Current Bu<br>Head Co                                                                                                    | Budget and<br>ch position<br>nail lists. Y<br>Specific Info<br>nber: 000<br>Status:<br>idget<br>ount: 0<br>Position Catego<br>Not Applicable                                                                                                    | I Incumbe<br>categories<br>Zou cannot<br>irmation (E<br>1000000<br>Current B                                                                                             | ents tab.<br>s the position<br>t select the sa<br>Budget and Incum                | n will hav<br>ame categ<br>bents<br>0.00 An<br>Customise   Fin            | e. You c<br>gory twic<br>Current He<br>nount:                 | can add no<br>ce.<br>ead Count:<br>0.00                                                       | ew rows it<br>0 out of                                                                                             | f they r    | need to b   |
| lick the E<br>elect which<br>ultiple er<br>escription<br>Position Nur<br>Headcount S<br>Current Bu<br>Head C                                                                                                    | Budget and<br>ch position<br>nail lists. Y<br>Specific Info<br>nber: 000<br>Status:<br>idget<br>ount: 0<br>Position Catego<br>Not Applicable<br>Building respor<br>Copyright                                                                                                    | L Incumbe<br>categories<br>ou cannot<br>remation<br>1000000<br>Current B                                                                                                 | ents tab.<br>s the position<br>t select the sa<br>Budget and Incum                | n will hav<br>ame categ<br>bents<br>0.00 An<br>Customise   Fin            | e. You c<br>gory twic<br>Current He<br>nount:                 | can add no<br>ce.<br>aad Count:<br>0.000                                                      | ew rows is<br>0 out of                                                                                             | f they r    | need to b   |
| lick the E<br>elect which<br>ultiple er<br>Description<br>Position Nur<br>Head Court S<br>Head Court<br>Head Court<br>Lead Court<br>Lead | Budget and<br>ch position<br>mail lists. Y<br>Specific Info<br>nber: 000<br>Status:<br>Idget<br>ount: 0<br>Position Catego<br>Not Applicable<br>Building respor<br>Dopyright<br>Douncil and Bo<br>Delegations                                                                                                    | L Incumbe<br>categories<br>You cannot<br>remation E<br>1000000<br>Current B                                                                                              | ents tab.<br>s the position<br>t select the sa<br>Budget and Incum<br>sudget FTE: | n will hav<br>ame categ<br>bents<br>0.00 An<br>Customise   Fin            | e. You c<br>gory twic<br>Current He<br>nount:                 | can add no<br>ce.<br>ead Count:<br>0.000                                                      | ew rows in<br>0 out of                                                                                             | f they r    | need to b   |
| lick the E<br>elect which<br>ultiple er<br>Description<br>Position Nur<br>Headcount S<br>Current Bu<br>Head Cu                                                                                                    | Budget and<br>ch position<br>nail lists. Y<br>Specific Info<br>nber: 000<br>Status:<br>idget<br>ount: 0<br>Position Catego<br>Not Applicable<br>Building respor<br>Copyright<br>Council and Bo<br>Delegations<br>Financial                                                                                                    | I Incumbe<br>categorie:<br>You cannot<br>remation (E<br>1000000<br>Current B<br>200<br>Surrent B<br>200<br>Surrent B<br>200<br>Surrent B<br>200<br>Surrent B             | ents tab.<br>s the position<br>t select the sa<br>Budget and Incum<br>sudget FTE: | n will hav<br>ame categ<br>bents<br>0.00 An<br>Customise   Fin            | e. You c<br>gory twic<br>Current He<br>nount:                 | can add no<br>ce.<br>aad Count:<br>0.000                                                      | ew rows it<br>0 out of                                                                                             | f they r    | of 1 D Las  |
| lick the E<br>elect which<br>ultiple er<br>Position Nur<br>Headcourt S<br>Current B<br>Head C                                                                                                    | Budget and<br>ch position<br>nail lists. Y<br>Specific Info<br>nber: 000<br>Status:<br>Idget<br>ount: 0<br>Position Catego<br>Not Applicable<br>Building respor<br>Copyright<br>Douncil and Bo<br>Delegations<br>Financial<br>Human Resour<br>Marketing                                                                                                    | Lincumbe<br>categories<br>You cannot<br>imation (E<br>1000000<br>Current B<br>200<br>Isibilities<br>ards(Governa<br>ces                                                  | ents tab.<br>s the position<br>t select the sa<br>Budget and Incum<br>sudget FTE: | n will hav<br>ame categ<br>bents<br>0.00 An<br>Customise   Fin            | e. You c<br>gory twic<br>Current He<br>nount:                 | can add no<br>ce.<br>aad Count:<br>0.000                                                      | ew rows in<br>0 out of                                                                                             | f they r    | of 1 D Las  |
| lick the E<br>elect whic<br>ultiple er<br>Description<br>Position Nur<br>Headcount S<br>Current Bu<br>Head C                                                                                                    | Budget and<br>ch position<br>mail lists. Y<br>Specific Info<br>mber: 000<br>Status:<br>idget<br>ount: 0<br>Position Catego<br>Not Applicable<br>Juilding respon<br>Copyright<br>Council and Bo<br>Delegations<br>Financial<br>-luman Resour<br>Marketing<br>Not Applicable<br>DH&S                                                                                                  | I Incumbe<br>categories<br>(ou cannot<br>remation F<br>000000<br>Current B<br>Sry<br>Isibilities<br>ards(Governa<br>ces                                                  | ents tab.<br>s the position<br>t select the sa<br>Budget and Incum<br>Budget FTE: | n will hav<br>ame categ<br>bents<br>0.00 An<br>Customise   Fin            | e. You c<br>gory twic<br>Current He<br>nount:<br>d   View All | can add no<br>ce.<br>ead Count:<br>0.000                                                      | ew rows is<br>0 out of                                                                                             | f they r    | of 1 C Las  |
| lick the E<br>elect which<br>ultiple er<br>Position Nur<br>Headcount S<br>Current Bu<br>Head Current<br>Empl ID<br>Substant                                                                                                    | Budget and<br>ch position<br>nail lists. Y<br>Specific Info<br>nber: 000<br>Status:<br>udget<br>ount: 0<br>Position Catego<br>Not Applicable<br>Building respor<br>Copyright<br>Council and Bo<br>Delegations<br>Financial<br>Human Resour<br>Jarketing<br>Not Applicable<br>DH&S<br>Purchasing                                                                                     | L Incumbe<br>categories<br>You cannot<br>remation (E<br>1000000<br>Current B<br>200000<br>Current B<br>200000<br>Surrent B<br>200000<br>Current B<br>200000<br>Surrent B | ents tab.<br>s the position<br>t select the sa<br>Budget and Incum<br>udget FTE:  | n will hav<br>ame categ<br>bents<br>0.00 An<br>Customise   Fin<br>ta Name | e. You c<br>gory twic<br>Current He<br>nount:                 | can add no<br>ce.<br>ad Count:<br>0.000<br>0.000<br>0.000<br>0.000<br>0.000<br>0.000<br>0.000 | ew rows is<br>0 out of<br>0<br>1 of 1 0<br>1 of 1 0<br>1 0<br>1 0<br>1 0<br>1 0<br>1 0<br>1 0<br>1 0<br>1 0<br>1 0 | f they r    | of 1 12 Las |
| ick the E<br>elect which<br>ultiple er<br>escription<br>Position Nur<br>eadcount S<br>Current Bu<br>Head Current<br>Empl ID                                                                                                    | Budget and<br>ch position<br>mail lists. Y<br>Specific Info<br>nber: 000<br>Status:<br>Idget<br>ount: 0<br>Position Catego<br>Not Applicable<br>Building respor<br>Copyright<br>Council and Bo<br>Delegations<br>Financial<br>Human Resour<br>Marketing<br>Vot Applicable<br>DH&S<br>Financial<br>Human Resour<br>Marketing<br>Vot Applicable<br>DH&S<br>Financial<br>Research Mana | Lincumbe<br>categories<br>(ou cannot<br>mation (E<br>1000000<br>Current B<br>200<br>Isibilities<br>ards(Governa<br>ces                                                   | ents tab.<br>s the position<br>t select the sa<br>Budget and Incum<br>sudget FTE: | n will hav<br>ame categ<br>bents<br>0.00 An<br>Customise   Fin            | e. You c<br>gory twic<br>Current He<br>nount:<br>d   View All | can add no<br>ce.<br>aad Count:<br>0.000<br>[2] [2] [2] [7]<br>Customise [ F<br>Customise ] F | ew rows it<br>o out of                                                                                             | f they r    | of 1 D Las  |

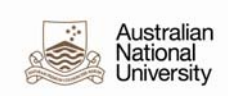

| 6. | Click the Save button. |
|----|------------------------|
|    | Save                   |
| 7. | End of Procedure.      |

## Add a Position Category to an Existing Position

| 1. | Navigate to Add/Update Pos<br>Positions/Budgets>Add/Upd                                                    | sition Info - Main Menu>Organisational Development>Maintain<br>late Position Info |  |  |  |  |
|----|----------------------------------------------------------------------------------------------------|-----------------------------------------------------------------------------------|--|--|--|--|
| 2. | Click on the <b>Find an Existing Value</b> tab, enter the position number, click the <b>Search</b> button. |                                                                                   |  |  |  |  |
|    | Add/Update Position Info                                                                                   |                                                                                   |  |  |  |  |
|    | Enter any information you have                                                                             | e and click Search. Leave fields blank for a list of all values.                  |  |  |  |  |
|    | Find an Existing Value                                                                                     | dd a New Value                                                                    |  |  |  |  |
|    | Limit the number of results to                                                                             | (up to 300): 300                                                                  |  |  |  |  |
|    | Position Number:                                                                                           | begins with 💌 00005872                                                            |  |  |  |  |
|    | Description:                                                                                               | begins with 💌                                                                     |  |  |  |  |
|    | Position Status:                                                                                           | =                                                                                 |  |  |  |  |
|    | Business Unit:                                                                                             | begins with 🖌                                                                     |  |  |  |  |
|    | Department:                                                                                                | begins with 🖌                                                                     |  |  |  |  |
|    | Job Code:                                                                                                  | begins with 🖌                                                                     |  |  |  |  |
|    | Reports To Position Number:                                                                                | : begins with 🖌                                                                   |  |  |  |  |
|    | Include History Corre                                                                                      | ect History Case Sensitive                                                        |  |  |  |  |
|    | Search Clear <sub>Bas</sub>                                                                                | ic Search 📓 Save Search Criteria                                                  |  |  |  |  |
|    |                                                                                                    |                                                                                   |  |  |  |  |
|    |                                                                                                    |                                                                                   |  |  |  |  |
|    |                                                                                                    |                                                                                   |  |  |  |  |
|    |                                                                                                    |                                                                                   |  |  |  |  |
|    |                                                                                                    |                                                                                   |  |  |  |  |
|    |                                                                                                    |                                                                                   |  |  |  |  |
|    |                                                                                                    |                                                                                   |  |  |  |  |
|    |                                                                                                    |                                                                                   |  |  |  |  |
|    |                                                                                                    |                                                                                   |  |  |  |  |

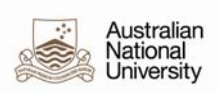

| 3. | The Position l<br><b>Reason</b> . | Description Page displays. Insert a new   | w row with th      | e correct effec | ctive date and update the         |
|----|-----------------------------------|-------------------------------------------|--------------------|-----------------|-----------------------------------|
|    | Description S                     | pecific Information Budget and Incumbents |                    |                 |                                   |
|    | Position Informat                 | tion                                      |                    |                 | Find   View All First 1 of 2 Last |
|    | Position Number                   | : 00005872                                |                    |                 | + -                               |
|    | Headcount Statu                   | is: Filled                                | Current Head Co    | ount: 1 out of  | 1                                 |
|    | *Effective Date:                  | 19/12/2011 🛐                              | *Status:           | Active 🖌        |                                   |
|    | Reason:                           | POS 🤍 Position                            | Action Date:       | 19/12/2011      |                                   |
|    | *Position Status:                 | Approved Status Date: 28/03/2001          | 31                 | Key Position    |                                   |
|    | Job Information                   |                                           |                    |                 |                                   |
|    | *Business Unit:                   | ANUID 🔍 Australian National University    |                    |                 |                                   |
|    | *Job Code:                        | G67ADM ANU Officer 6/7 (Admin)            |                    |                 |                                   |
|    | *Reg/Temp:                        | Regular 💌                                 | *Full/Part Time:   | Full-Time 💌     |                                   |
|    |                                   |                                           |                    |                 |                                   |
|    | *Title:                           | ANU Officer 6/7 (Admin)                   | Short Title:       | ANUO 6/7        | Detailed Position Description     |
|    | Work Location                     |                                           |                    |                 |                                   |
|    | *Reg Region:                      | AUS Australia                             |                    |                 |                                   |
|    | *Department:                      | 22264 Info & Workforce Planning           | Company            | ANU Austral     | ian National University           |
|    | *Location:                        | I010A Chancelry Bldg 10A                  |                    |                 |                                   |
|    | Reports To:                       | 00015654 HR System Support Coordinator    | Dot-Line:          | Q               |                                   |
|    | Supervisor LvI:                   | Se                                        | ecurity Clearance: |                 |                                   |
|    | Salary Plan Info                  | ormation                                  |                    |                 |                                   |
|    | Salary Admin P                    | Plan: GNRL Grade: 6/7 🧠 St                | tep:               |                 |                                   |
|    | Standard Hours                    | rs: 35.00 Work Period: W 🔍 W              | /eekly             |                 |                                   |
|    |                                   | Mon Tue Wed Thu Fri                       | Sat Sun            | _               |                                   |
|    |                                   | 7.00 7.00 7.00 7.00 7.00                  |                    |                 |                                   |
|    | Australia                         |                                           |                    |                 |                                   |
| 4. | Click the Spe                     | cific Information tab. Make sure the      | Update Incu        | mbents check    | box is unticked. As this          |
|    | does not affec                    | ct Job Data there is no need for the incr | umbents to be      | e updated.      |                                   |
|    |                                   |                                           |                    |                 |                                   |

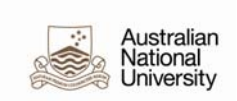

| Position Number: 0000000<br>Headcourt Status: Current Head Count: 0 out of 0<br>Fiftherice Date: 19122011 Status: Active Fiftheric Date: 19122011 Status: Active Fiftheric Date: 19122011 Status: Calc Group Fifther Services: Active Status Status: 1919 Active Status: 1919 Fiftheric Date: 1919 Fiftheric Date: 1919 Fiftheric Fiftheric Date: 1919 Fiftheric Fiftheric Date: 1919 Fiftheric Fiftheric Date: 1919 Fiftheric Fiftheric Date: 1919 Fiftheric Fiftheric Fiftheric Date: 1919 Fiftheric Fiftheric Fiftheric Fiftheric Fiftheric Fiftheric Fiftheric Fiftheric Fiftheric Fiftheric Fiftheric Fiftheric Fiftheric Fiftheric Fiftheric Fiftheric Fiftheric Fiftheric Fiftheric Fiftheric Fiftheric Fiftheric        |    | Description Specific Information Budget and Incumbents                                                                                                    |
|----------------------------------------------------------------------------------------------------|----|----------------------------------------------------------------------------------------------------|
| Beadcount Status:       Current Head Count:       0 out of       0         Freedoct information       Freedoct information       Freedoct information       Freedoct information         Image: Status:       Active:       Image: Status:       Active:       Image: Status:       Status:       Active:       Image: Status:       Status:       Active:       Image: Status:       Image: Status:                                                                                                    |    | Position Number: 00000000                                                                                                    |
| <ul> <li>S. Click the Budget and Incumbents tab. Select which position categories the position will have. You cannot select the same category twice.</li> <li>Click the Budget and Incumbents tab. Select which position categories the position will have. You cannot select the same category twice.</li> <li>Click the Budget and Incumbents tab. Select which position categories the position will have. You cannot select the same category twice.</li> <li>Click the Budget and Incumbents tab. Select which position categories the position will have. You cannot select the same category twice.</li> <li>Click the Budget and Incumbents tab. Select which position categories the position will have. You cannot select the same category twice.</li> <li>Click the Budget and Incumbents tab. Select which position categories the position will have. You cannot select the same category twice.</li> <li>Click the Budget and Incumbents tab. Select which position categories the position will have. You cannot select the same category twice.</li> <li>Click the Budget and Incumbents tab. Select which position categories the position will have. You cannot select the same category twice.</li> <li>Click the Budget information Budget and Incumbents</li> <li>Position Number: 0000000</li> <li>Head Count: 0 out of 0</li> <li>Current Budget FTE: 0.00 Amount: 0.00000</li> <li>Head Count: 0 Current Budget FTE: 0.00 Amount: 0.00000</li> <li>Budget possibilities</li> <li>Subtata Parkasing amount in the possibilities</li> <li>Subtata Parkasing amount is a select which possibilities</li> <li>Subtata Parkasing amount is a select which possibilities</li> <li>Current Budget FTE: 0.00 Amount: 0.00000</li> <li>Head Count: 0 Current Budget FTE: 0.00 Amount: 0.00000</li> <li>Head Count: 0 Current Budget FTE: 0.00 Amount: 0.00000</li> <li>Budget Amount is a select for the select for the select for the select for the select for the select for the select for the select for the select f</li></ul>                                                                                    |    | Headcount Status: Current Head Count: 0 out of 0                                                                                                    |
| 2.       Click the Budget and Incumbents tab. Select which position categories the position will have. You can do not select the same category twice.         3.       Click the Budget and Incumbents tab. Select which position categories the position will have. You can add new rows if they need to be on multiple email lists. You cannot select the same category twice.         Position Number:       0000000         Head Count:       0         Position Number:       0000000         Head Count:       0         Unrent Budget TFE:       0.00000         Head Count:       0         Status:       Current Budget TFE:         0.000000       Education and Governments         Position Number:       0000000         Head Count:       0         Outrent Budget TFE:       0.00000         Head Count:       0         Unrent Budget TFE:       0.00000         Head Count:       0         Unrent Budget TFE:       0.00000         Head Count:       0         0       Current Budget TFE:       0.00000         Head Count:       0       0         0.000000       Encomposition Sectores       0         0.000000       Encomposition Sectores       0         0.000000       Encomposition Sectores       0                                                                                                    |    | Specific Information Find   View All First K 1 of 1 D Last                                                                                                    |
| as Head Count:       Image: Image: Imag                                                  |    | Effective Date: 19/12/2011 Status: Active                                                                                                    |
| Max Head Count:       Image: Control of the control of the control of t                                                  |    | Incumbents                                                                                                    |
| Max Head Count:       Instructed Satury PlanGrade         Work Phone:       Budgeted Position         Health Certificate:       Image: Certificate Position         Signature Authority:       Image: Certificate Position         Position Pool ID:       Image: Certificate Position         Position Pool ID:       Image: Certificate Position         Position Pool ID:       Image: Certificate Position         Position Pool ID:       Image: Certificate Position         Position Pool ID:       Image: Certificate Position         * Encumber Salary Option:       Salary Step         Academic Rank:       Image: Certificate Position will have. You         can add new rows if they need to be on multiple email lists. You cannot select the same category twice.         Position Number:       0000000         Head Count:       0         Position Records       Image: Fre:       0.000 Amount:       0.000 Image: Fre:         Position Records       Image: Fre:       0.00 Amount:       0.000 Image: Fre:       1 of fre:         Position Records       Image: Fre:       0.00 Amount:       0.000 Image: Fre:       1 of fre:         Image: Fre:       0.00 Amount:       0.000 Image: Fre:       1 of fre:       1 of fre:         Image: Fre:       0.00 Amount:       0.000 Image: Fre:                                                                                                    |    | Update Incumbents                                                                                                    |
| Mail Drep D:                                                                                                    |    | Max Head Count: 1 Include Salary Plan/Grade                                                                                                    |
| Work Holds:                                                                                                    |    | Mail Drop ID:                                                                                                    |
| <ul> <li>Signature Authority:</li></ul>                                                                                                    |    | Health Certificate:                                                                                                    |
| <ul> <li>claucation and Government</li> <li>Position Pool ID:</li> <li>Pre-Encumbrance Indicator: Immediate</li> <li>Calc Group (Fiex Service):</li> <li>Click the Budget and Incumbents tab. Select which position categories the position will have. You can add new rows if they need to be on multiple email lists. You cannot select the same category twice.</li> <li>Click the Budget and Incumbents tab. Select which position categories the position will have. You can add new rows if they need to be on multiple email lists. You cannot select the same category twice.</li> <li>Description Specific Information Eudget and Incumbents</li> <li>Position Number: 0000000</li> <li>Head Count: 0 Current Budget TFE: 0.00 Amount: 0.000;</li> <li>Head Count: 0 Current Budget FFE: 0.00 Amount: 0.000;</li> <li>Fract For and Baards (Governance)</li> <li>Job Data Imme</li> <li>Substate Administration</li> <li>Budget Administration</li> <li>Budget</li></ul>                                                                                                    |    | Signature Authority:                                                                                                    |
| <ul> <li>Position Pool ID: Pre-Encumbrance Indicator: Immediate Catc Group (Flex Service): Academic Rank:</li> <li>*Encumber Salary Option: Salary Step Academic Rank: Academic Rank: Academic Rank: Cate Group (Flex Service): Academic Rank: Categories the position will have. You can add new rows if they need to be on multiple email lists. You cannot select the same category twice.</li> <li>Click the Budget and Incumbents tab. Select which position categories the position will have. You can add new rows if they need to be on multiple email lists. You cannot select the same category twice.</li> <li>Description Specific Informator Budget and Incumbents</li> <li>Position Number: 0000000</li> <li>Head Count: 0 Current Budget FTE: 0.00 Amount: 0.000 Relation of the second status: Current Head Count: 0 out of 0</li> <li>Freat Budget Second Status: Current Budget FTE: 0.00 Amount: 0.000 Relation Second status: Current Budget FTE: 0.00 Amount: 0.000 Relation Second status: Current Budget FTE: 0.00 Amount:</li></ul>                             |    | - Education and Government                                                                                                    |
| <ul> <li>Click the Budget and Incumbents tab. Select which position categories the position will have. You can add new rows if they need to be on multiple email lists. You cannot select the same category twice.</li> <li>Click the Budget and Incumbents tab. Select which position categories the position will have. You can add new rows if they need to be on multiple email lists. You cannot select the same category twice.</li> <li>Description Specific Information Eudost and Incumbents</li> <li>Position Number: 0000000</li> <li>Headcount Status: Current Head Count: 0 out of 0</li> <li>Current Budget TE: 0.00 Amount: 0.0007</li> <li>Head Count: 0 Current Budget FTE: 0.00 Amount: 0.0007</li> <li>Current Budget in Boards (Governance) Use on a mount: 0.0007</li> <li>Current Budget in Boards (Governance) Use on a mount: 0.0007</li> <li>Current Budget in Boards (Governance) Use on a mount: 0.0007</li> <li>Current Budget in Boards (Governance) Use on a mount: 0.0007</li> <li>Current Budget in Boards (Governance) Use on a mount: 0.0007</li> <li>Current Budget in Boards (Governance) Use on a mount: 0.0007</li> <li>Current Budget in Current Budget FTE: 0.00 Amount: 0.0007</li> <li>Current Budget in Boards (Governance) Use on a mount: 0.0007</li> <li>Current Budget in Boards (Governance) Use on a mount in 0.0007</li> <li>Current Budget in Boards (Governance) Use on a mount in the mount is on the second in the second in the s</li></ul>                                                                    |    | Position Pool ID:                                                                                                    |
| <ul> <li>Encumber Salary Option: Salary Step Academic Rank: Academic Rank: You cannot select the same category twice.</li> <li>Substate Academic Rank: Budget FTE: 0.00 Amount: 0.0007</li> <li>Head Count: 0 Current Budget FTE: 0.00 Amount: 0.0007</li> <li>Head Count: 0 Current Budget FTE: 0.00 Amount: 0.0007</li> <li>Head Count: 0 Current Budget FTE: 0.00 Amount: 0.0007</li> <li>Head Count: 0 Current Budget FTE: 0.00 Amount: 0.0007</li> <li>Head Count: 0 Current Budget FTE: 0.00 Amount: 0.0007</li> <li>Head Count: 0 Current Budget FTE: 0.00 Amount: 0.0007</li> <li>Head Count: 0 Current Budget FTE: 0.00 Amount: 0.0007</li> <li>Head Count: 0 Current Budget FTE: 0.00 Amount: 0.0007</li> <li>Head Count: 0 Current Budget FTE: 0.00 Amount: 0.0007</li> <li>Head Count: 0 Current Budget FTE: 0.00 Amount: 0.0007</li> <li>Head Count: 0 Current Budget FTE: 0</li></ul>    |    | *Pre-Encumbrance Indicator: Immediate 🖌 Calc Group (Flex Service):                                                                                                    |
| Classified indicator:       Classified Image: THE:       1000000 Image: Adds to FTE Actual Count         5.       Click the Budget and Incumbents tab. Select which position categories the position will have. You can add new rows if they need to be on multiple email lists. You cannot select the same category twice.         Description       Specific Information       Budget and Incumbents         Position Number:       00000000         HeadCount:       0       Current Budget FTE:         Image: Image: Image                                                                                                    |    | *Encumber Salary Option: Salary Step 🖌 Academic Rank:                                                                                                    |
| <ul> <li>5. Click the Budget and Incumbents tab. Select which position categories the position will have. You can add new rows if they need to be on multiple email lists. You cannot select the same category twice.</li> <li>Description Specific Information Budget and Incumbents</li> <li>Position Number: 0000000</li> <li>Headcount Status: Current Head Count: 0 out of 0</li> <li>Current Budget</li> <li>Current Budget information Current Budget FTE: 0.00 Amount: 0.000 months</li> <li>Position Recovery Council and Boards(Governance) or customed [End] Verv All if if if if if if if if if if if if if</li></ul>                                                                                                    |    | *Classified Indicator: Classified 💌 FTE: 1.000000 🗌 Adds to FTE Actual Count                                                                                                    |
| <ul> <li>5. Click the Budget and Incumbents tab. Select which position categories the position will have. You can add new rows if they need to be on multiple email lists. You cannot select the same category twice.</li> <li>Description Specific Information Budget and Incumbents</li> <li>Position Number: 0000000</li> <li>Headcount Status: Current Budget TE: 0.00 Amount: 0.000 Headcounts</li> <li>Current Budget</li> <li>Current Budget in Current Budget FTE: 0.00 Amount: 0.000 File</li> <li>Position Category Internet Budget FTE: 0.00 Amount: 0.000 File</li> <li>Position Category Internet Budget FTE: 0.00 Amount: 0.000 File</li> <li>Position Category Internet Budget Internet Budget</li></ul> |    |                                                                                                    |
| 6.       Click the Save button.         7.       End of Procedure.                                                                                                    |    | Description       Specific Information       Budget and Incumbents         Position Number:       00000000         Headcount Status:       Current Head Count:       0 out of       0 |
| Customise Find View All (a) if first if of if the set of the set of                                          |    | Current Budget Head Count: 0 Current Budget FTE: 0.00 Amount: 0.000                                                                                                    |
| 6.       Click the Save button.         7.       End of Procedure.                                                                                                    |    | Customise   Find   View AT  III First M 1 of 1 M Last                                                                                                    |
| Building responsibilities         Copyright         Courcent       Copyright         Courcent       Council and Boards(Governance)         Delegations       Job Data         Financial       Job Data         Human Resources       Job Data         Marketing       Job Data         Substan       OH&S         Curcent       Customise   Find   @   # First @ 1 of 1 @ Last         Marketing       Job Data         Marketing       Job Data         Marketing       Job Data         Marketing       Job Data         Substan       OH&S         Curchasing       Quality Enhancement         Research Management       Job Data         Student Administration       Job Data         Training and Development       Job Data         Save       Image: Save         7.       End of Procedure.                                                                                                    |    | 1 Not Applicable                                                                                                    |
| Current       Courci and Boards(Governance)       Customise [ End ] [2] ] ] ] [Enst ] 1 of 1 ] Last         Enne 10       Financial       Job Data       Name         Human Resources       Job Data       Job Data       Job Data         Substan       OH&S       Customise [ End ] [2] ] ] ] [Enst ] 1 of 1 ] Last       Job Data         Substan       OH&S       Customise [ End ] [2] ] ] [Enst ] 1 of 1 ] Last         Purchasing       Quality Enhancement       Job Data         Student Administration       Job Data       Job Data         Training and Development       Job Data       Job Data         7.       End of Procedure.       End of Procedure.                                                                                                    |    | Building responsibilities                                                                                                    |
| <ul> <li>Empl D Elegations</li> <li>Empl D Financial</li> <li>Human Resources</li> <li>Marketing</li> <li>Not Applicable</li> <li>Customise [ Find ] I First I of 1 Last</li> <li>Guality Enhancement</li> <li>Research Management</li> <li>Student Administration</li> <li>Training and Development</li> </ul> 6. Click the Save button.           Fine Save           7.<           End of Procedure.                                                                                                    |    | Current   Council and Boards(Governance)                                                                                                    |
| <ul> <li>Human Resources<br/>Marketing</li> <li>Job Data</li> <li>Substant OH&amp;S</li> <li>Purchasing<br/>Quality Enhancement<br/>Research Management<br/>Student Administration<br/>Training and Development</li> <li>Click the Save button.</li> <li>Save</li> <li>Take Save</li> </ul>                                                                                                    |    | Empl ID Financial Job Data Name                                                                                                    |
| Not Applicable       Customise   Find   I I First I of 1 I Lest         Substant OH&S       Purchasing         Quality Enhancement       Job Data         General Administration       Job Data         Training and Development       Job Data         7.       End of Procedure.                                                                                                    |    | Human Resources                                                                                                    |
| 6.       Click the Save button.         7.       End of Procedure.                                                                                                    |    | Not Applicable                                                                                                    |
| Guality Enhancement     Job Data       Research Management     Job Data       Student Administration     Job Data       Click the Save button.     Job Data       Save     Image: Click the Save button.       7.     End of Procedure.                                                                                                    |    | Purchasing                                                                                                    |
| Student Administration       JOD Data         G.       Click the Save button.         Image: Save       Image: Save         7.       End of Procedure.                                                                                                    |    | Compile Quality Enhancement Sob Data Sob Data                                                                                                    |
| 6.       Click the Save button.         7.       End of Procedure.                                                                                                    |    | Student Administration                                                                                                    |
| 6.       Click the Save button.         7.       End of Procedure.                                                                                                    |    |                                                                                                    |
| Save       7.     End of Procedure.                                                                                                    | 6  | Click the <b>Save</b> button.                                                                                                    |
| 7. End of Procedure.                                                                                                    | 0. | Save                                                                                                    |
|                                                                                                    | 7. | End of Procedure.                                                                                                    |